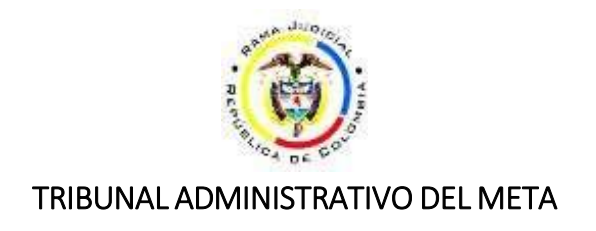

## GUIA PARA CONSULTA DE FIJACIONES EN LISTA PUBLICADAS EN SAMAI

1. Ingrese a la url https://samai.consejodeestado.gov.co/

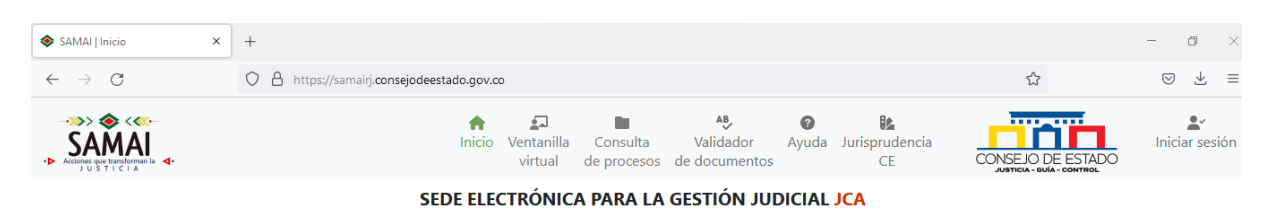

2. En la pestaña SERVICIOS, columna NOTIFICACIONES, seleccione FIJACIÓN EN LISTA

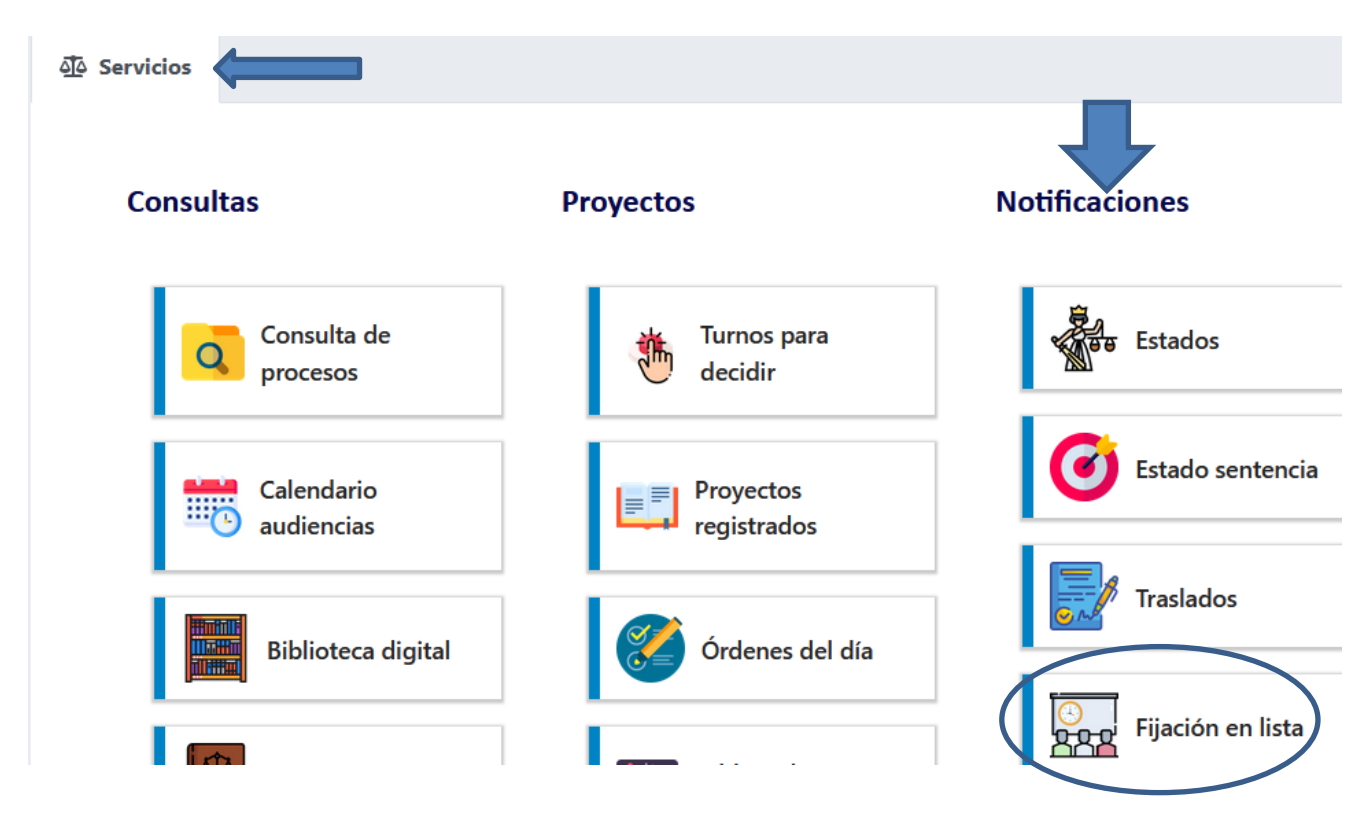

3. Se abrirá una nueva ventana, en SELECCIONE LA CORPORACIÓN elegir TRIBUNAL ADMINISTRATIVO DEL META, luego hacer clic en la lupa:

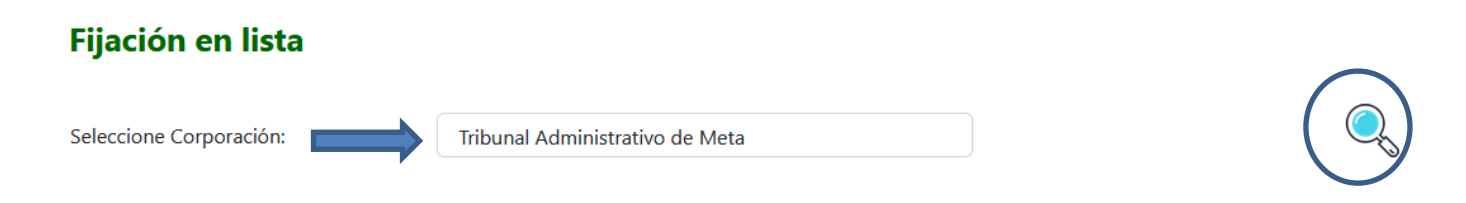

4. Seleccione la **fecha de publicación** que desea consultar y luego hacer clic en el botón **CONSULTAR**:

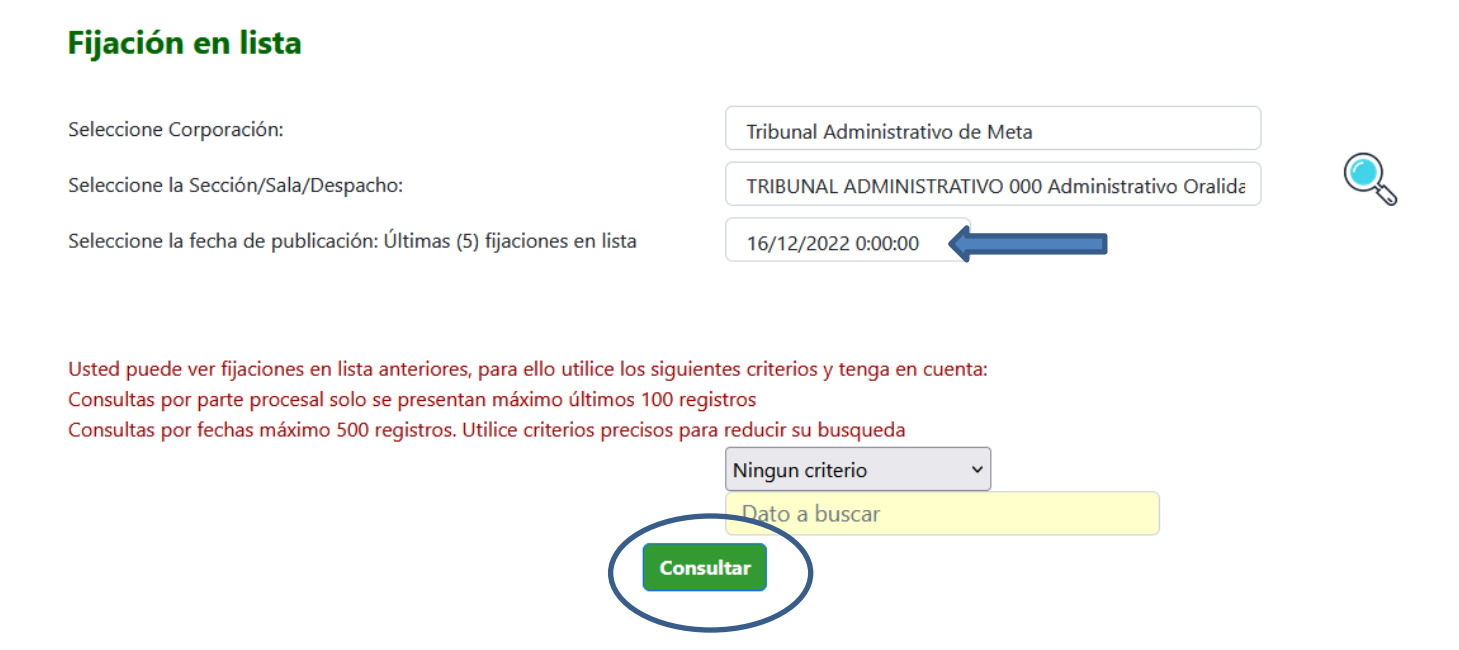

5. Como resultado aparecerá el listado de los procesos fijados en lista, **de acuerdo a la fecha de inicio de los términos**; en la columna **DOCUM A NOTIF** se indica el índice de la actuación de la cual se está corriendo traslado:

| T(<br>S,<br>Fl | Total asuntos: 7  SALA / SECCIÓN: TRIBUNAL ADMINISTRATIVO 000 Administrativo Oralidad FIJACIÓN EN LISTA DE FECHA: 16/12/2022 0:00:00 |                                             |                                             |            |                                                |                                                       |                      |                        |           |                                                                                                    |           |                          |
|----------------|----------------------------------------------------------------------------------------------------|---------------------------------------------|---------------------------------------------|------------|------------------------------------------------|-------------------------------------------------------|----------------------|------------------------|-----------|----------------------------------------------------------------------------------------------------|-----------|--------------------------|
| 1              | Reg                                                                                                    | Radicacion<br>50001-23-33-000-2015-00319-00 | Ponente<br>JUAN DARIO<br>CONTRERAS BAUTISTA | Demandante | Demandado<br>MARIO AUGUSTO MEDINA<br>HERNANDEZ | Clase<br>NULIDAD Y<br>RESTABLECIMIENTO<br>DEL DERECHO | Fecha<br>Providencia | F.Inicia<br>18/12/2022 | F.Termina | Docum, a notif.<br>Se corre trasiado de las<br>EXCEPCIONES Artículo 175<br>parágrafo 2 CPACA, modificado por<br>el Artículo 36 de la Ley 2080 de<br>2021, formuladas en la contestación<br>de la demanda y en escrito separado<br>por al Dr. SANTIAGO BERNAL<br>PALACIOS, como apoderado<br>sustituto de la ADMINISTRADORA<br>COLONBIANA DE PENSIONES<br>COLPENSIONES, documentos<br>visibles en actuación, INDICE No. 32<br>en SAMAI, En aplicación al<br>ARTÍCULO 51 que adiciona el<br>artículo 2014 a la Ley 1437 de 2011,<br>los dos días contemplados en la<br>norma correrán el 14 y 15 de<br>diciembre de 2022 y el traiado | Descargar | F.Fijación<br>10/12/2022 |

6. Una vez ubicado el proceso de su interés, hace clic en el número de radicado, para consultar la actuación del proceso de la cual se corrió traslado:

| Reg | Radicacion                    | Ponente                          | Demandante                                                                                        | Demandado                         | Clase                                        | Fecha<br>Providencia | F.Inicia   | F.Termina  |
|-----|-------------------------------|----------------------------------|---------------------------------------------------------------------------------------------------|-----------------------------------|----------------------------------------------|----------------------|------------|------------|
|     |                               |                                  |                                                                                                   |                                   |                                              |                      |            |            |
| 1   | 50001-23-33-000-2015-00319-00 | JUAN DARIO<br>CONTRERAS BAUTISTA | UNIDAD ADMINISTRATIA<br>ESPECIAL DE GESTION<br>PENSIONAL Y<br>CONTRIBUCIONES<br>PARAFISCALES-UGPP | MARIO AUGUSTO MEDINA<br>HERNANDEZ | NULIDAD Y<br>RESTABLECIMIENTO<br>DEL DERECHO | 15/06/2022           | 16/12/2022 | 11/01/2023 |

7. Para acceder al proceso, debe realizar la validación solicitada, ingresando los números que aparecen; luego haciendo clic en el botón VALIDAR QUE NO SOY UN ROBOT

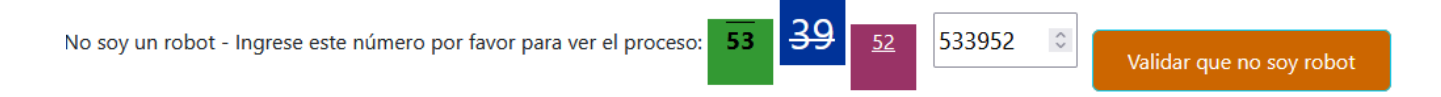

8. Una vez ingresa al expediente electrónico, se desplaza en la página hasta encontrar el HISTORIAL DE ACTUACIONES JUDICIALES, luego ubica en la última columna el número del índice de la actuación, donde se encuentra el documento del cual se corrió traslado:

| Histo   | rial de a              | ctuaciones ju           | diciales                            |                                                       |           |        |        |
|---------|------------------------|-------------------------|-------------------------------------|-------------------------------------------------------|-----------|--------|--------|
| Buscar: | Para buscar ur         | na actuación en la hist | oria digite aqui el dato a buscar   | Filtros avanzados<br>Visualizar más información de la |           |        |        |
|         |                        | Decisiones () Desp      | actio O secretaria O Notificaciones | anotación/detalle                                     |           |        |        |
|         |                        |                         | Total registros: 38                 | Pág. 3 de 3                                           |           |        | 57     |
|         |                        |                         | Última Anterior Siguiente           | Primera Ir a Pág: 1 Ir                                |           |        |        |
|         | Fecha<br>registro      | Fecha actuacion         | Actuación                           | Anotación/detalle                                     | Estado    | Anexos | Índice |
| Select  | 16/12/2022<br>18:36:54 | 16/12/2022              | Agregar memorial                    | Información clasificada                               | RESERVADA | 1      | 38     |

**Recuerde**: para poder visualizar los documentos con información **RESERVADA**, debe solicitar acceso al expediente a través de la **Ventanilla Virtual**. Consulte el instructivo en el siguiente enlace: <u>Ventanilla Virtual SAMAI</u>